| Tipo de Processo:  |                                             | 023.156 - Gratificação por Encargo de Curso ou Concurso  |                                                                                                    |             |              |  |  |
|--------------------|---------------------------------------------|----------------------------------------------------------|----------------------------------------------------------------------------------------------------|-------------|--------------|--|--|
| Assunto Detalhado: |                                             | Pagamento de GECC para servidor federal para o exercício |                                                                                                    |             |              |  |  |
| Etapa              | Área                                        | Documentos                                               | Ação                                                                                                    | Observações | Formato      |  |  |
| 1                  | Área demandante                             | Solicitação de Reserva<br>Orçamentária para GECC         | Cadastra processo no SIPAC e em seu conteúdo cadastra "Solicitação<br>de Reserva Orçamentária para GECC" contendo o histórico de anos<br>anteriores, a fundamentação do pagamento e a memória de cálculo<br>para definição dos valores estimados para todo o exercício, indicando<br>a assinatura do responsável. |             | nato-digital |  |  |
| 2                  | Área demandante / Agente de<br>Planejamento | Despacho                                                 | Cadastra "Despacho" no processo contendo os códigos da área de execução orçamentária e do tipo de despesa, indicando a assinatura do AP e do(a) Dirigente da área demandante. O processo é encaminhado à PROPLADI/CPO.                                                                                            |             | nato-digital |  |  |
| 3                  | PROPLADI/CPO                                | Despacho                                                 | Recebe o processo no sistema. Em seguida, cadastra "Despacho" no<br>processo com a liberação orçamentária das despesas e o assina. O<br>processo é encaminhado à área demandante.                                                                                                    |             | nato-digital |  |  |
| 4                  | Área demandante                             |                                                          | Recebe o processo no sistema e aguarda a ocorrência de pagamento.                                                                                                    |             |              |  |  |
|                    |                                             |                                                          | As etapas de 5 a 10 ocorrem mensalmente, quando houver solicitação<br>de pagamento                                                                                                    |             |              |  |  |
| 5                  | Área demandante                             | Comprovante                                              | Insere "Comprovante" no processo com os documentos<br>comprobatórios necessários: atividade que gerou a necessidade do<br>pagamento de GECC (editais, convites, atas, etc.) e ausência de<br>pendências do servidor (ex. limite de horas, prestação de contas, etc.).                                             |             | PDF          |  |  |
| 6                  | Área demandante                             | Despacho                                                 | Cadastra "Despacho" no processo solicitando a descentralização de<br>recursos da UFABC para o órgão de origem do servidor e o assina. O<br>processo é encaminhado à PROPLADI/CPO.                                                                                                    |             | nato-digital |  |  |
| 7                  | PROPLADI/CPO                                | Nota de Crédito                                          | Recebe o processo no sistema. Em seguida, efetua a descentralização,<br>insere "Nota de Crédito" no processo e o assina. O processo é<br>encaminhado à área demandante.                                                                                                    |             | PDF          |  |  |

| 8  | Área demandante                         | Despacho    | Recebe o processo no sistema. Em seguida, cadastra "Despacho" no processo solicitando a autorização do repasse financeiro e indica as assinaturas do(a) Dirigente e Ordenador(a) de Despesas. O processo é encaminhado à CGFC/DAF.      |                                                                                                    | nato-digital |
|----|-----------------------------------------|-------------|----------------------------------------------------------------------------------------------------|----------------------------------------------------------------------------------------------------|--------------|
| 9  | CGFC/Div. Administrativa-<br>Financeira | Comprovante | Recebe o processo no sistema. Em seguida, insere "Comprovante"<br>contendo a Programação Financeira - PF com o repasse financeiro<br>efetuado para a instituição do servidor e o assina. O processo é<br>encaminhado à área demandante. |                                                                                                    | PDF          |
| 10 | Área demandante                         | Ofício      | Recebe o processo no sistema. Em seguida, cadastra "Ofício" no<br>processo com as informações referentes ao repasse financeiro,<br>solicitando o pagamento via folha de pagamento de pessoal ao órgão<br>cedente e o assina.            | O Ofício é encaminhado ao órgão do servidor,<br>via e-mail.<br>O processo aguarda até que ocorra nova<br>necessidade de pagamento e repete as etapas<br>de 5 a 10. | nato-digital |
|    |                                         |             | As etapas abaixo ocorrem no encerramento do processo.                                                                                                    |                                                                                                    |              |
| 11 | Área demandante                         | Despacho    | Cadastra "Despacho" no processo informando do encerramento e que<br>não utilizará mais o orçamento para essa finalidade. O processo é<br>encaminhado à PROPLADI/CPO.                                                                    | Esta etapa ocorre quando não há mais<br>pagamentos a serem realizados.                                                                                             | nato-digital |
| 12 | PROPLADI/CPO                            | Despacho    | Recebe o processo no sistema. Em seguida, cadastra "Despacho" no<br>processo informando não existirem pendências relacionadas ao<br>processo. O processo é encaminhado à área demandante.                                               |                                                                                                    | nato-digital |